# edロックPLUS Bitkey Edition

bitkey

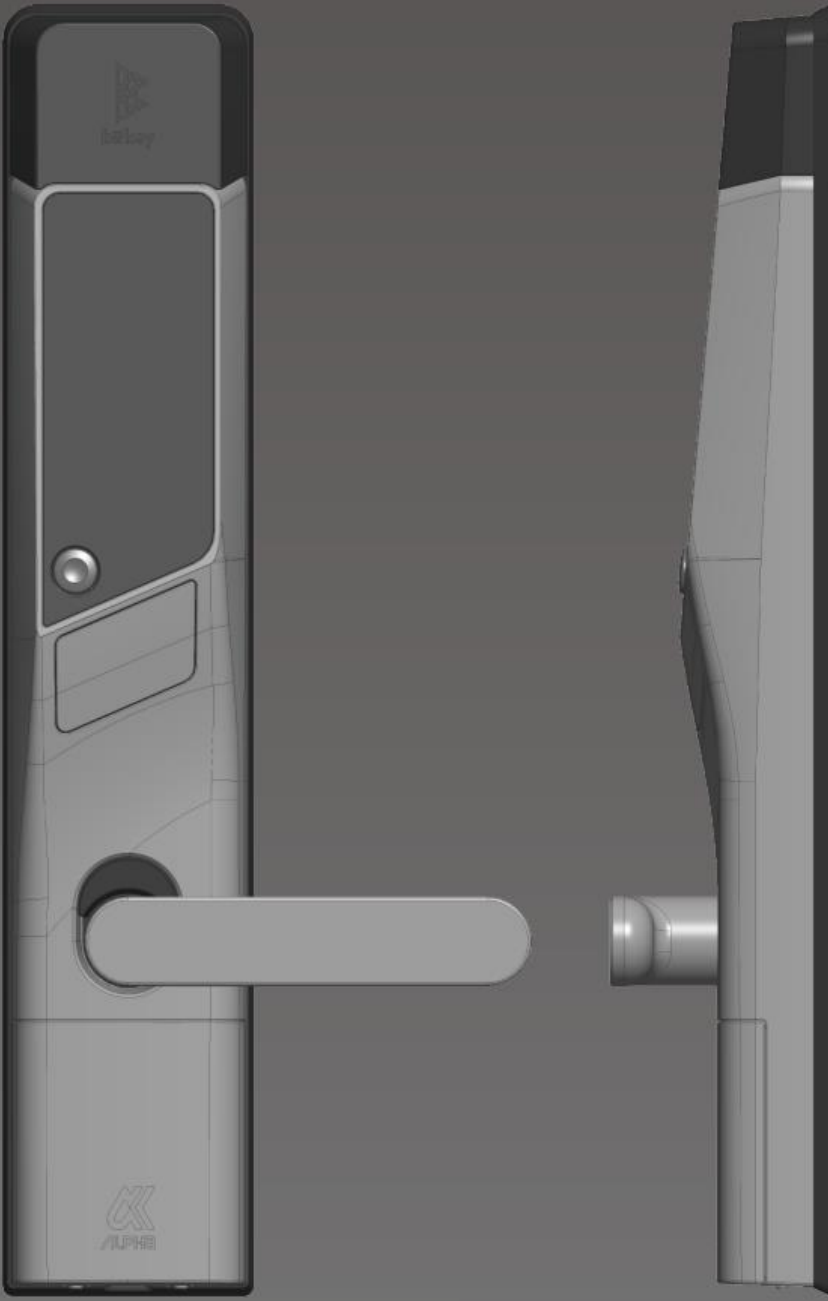

# Berbagai cara membuka kunci

#### Buka kunci via aplikasi

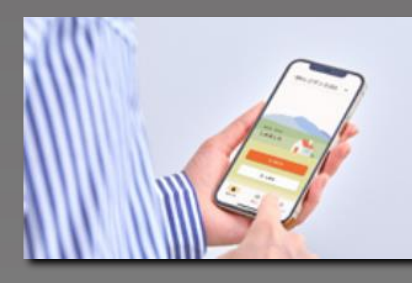

Anda dapat membuka kunci pintu via ponsel Anda dengan menginstal aplikasi khusus.

#### Buka kunci via kode sandi

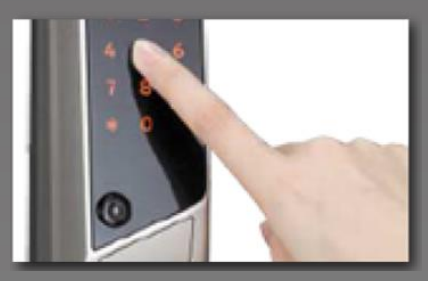

Anda dapat mengatur kode sandi dan membuka kunci pintu dari papan tombol numerik.

#### Buka kunci via IC Card

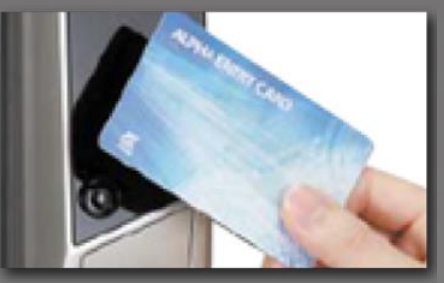

Pintu dapat dibuka dengan menggunakan kartu IC yang biasanya digunakan, seperti kartu FeliCa untuk sistem transportasi.

# Ver.14

#### PERHATIAN!

Harap perhatikan syarat dan ketentuan berikut untuk perangkat Anda saat menggunakan layanan ini. •Perangkat elektronik dengan versi Bluetooth 4.2 keatas. •iPhone: versi iOS 15 keatas. •Android: versi Android 8 keatas.

# Pendaftaran untuk pindahan

Mohon atur pengaturan email Anda agar Anda menerima email dari "@mail.bitkey.cloud"

X Jika Anda ingin menerima pemberitahuan pindah melalui SMS, Anda akan menerima SMS dari nomor 「05031838851」 (untuk pengguna docomo, au, atau Rakuten),

Untuk pengguna Softbank, Anda akan menerima SMS dari nomor [242178].

X Anda akan menerima email sehari sebelum Anda pindah. Pastikan Anda telah mengatur pengaturan email Anda sehingga Anda dapat menerimanya sebelum itu.

#### Before your move-in date, Leopalace will send you a notice to the email or phone number you provided during your application.

Access the URL provided in the tenant information e-mail.

Set your password and create an account.

You will receive an authorization code after confirming the Terms of

Enter the verification code you received.

確認

+ 38

完了

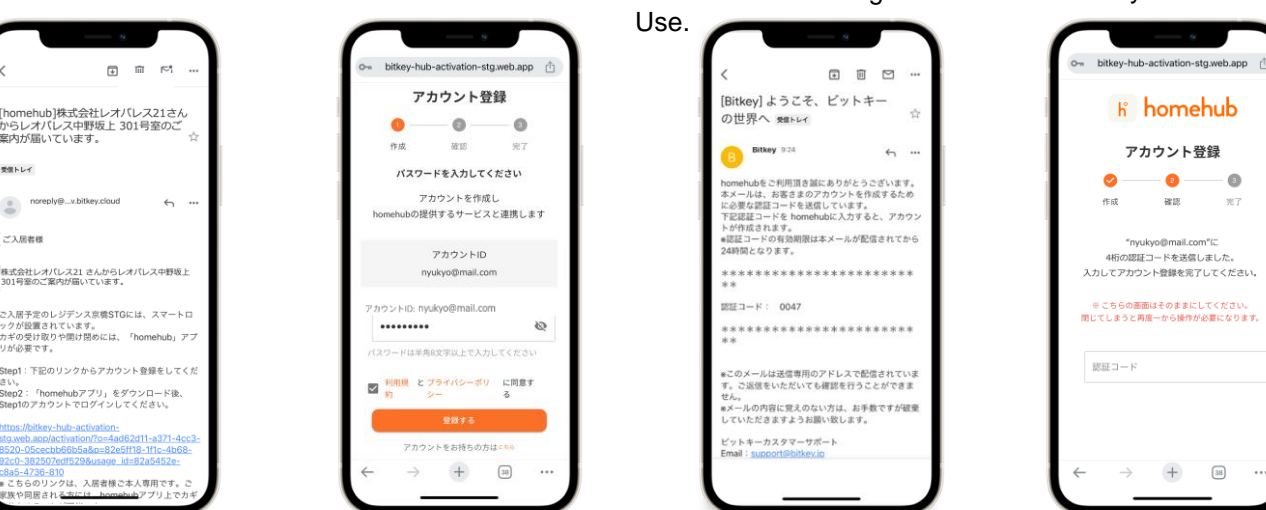

% If you access the URL and receive a message "Credentials not available," please copy and paste the URL into Google Chrome and log in.

※ Please be sure to update Google Chrome to the latest version.

- X The validity period of the authentication code is 24 hours after the email is sent.
- X If you do not receive the email, please contact Leopalace Service Center.

# Unduh aplikasi "homehub".

1. Instal aplikasi.

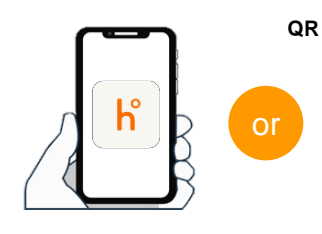

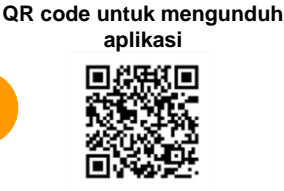

Cari 'homehub' di app store.

Scan QR code dengan ponsel Anda

X Pastikan untuk mengaktifkan pengaturan Bluetooth untuk aplikasi dan ponsel Anda.

X Untuk Android, pastikan Anda juga mengaktifkan pengaturan lokasi untuk aplikasi dan ponsel Anda.

2. Masukkan ID dan kata sandi yang telah Anda tetapkan.

|                                 |                              | j)         | home               | ehut |
|---------------------------------|------------------------------|------------|--------------------|------|
| bitkey77<br>Bitlock77<br>X-N7FL | ロウントをす<br>リのアカウント<br>スもしくは電話 | でにお持ち      | <b>の方</b><br>いただけま | 7,   |
|                                 |                              |            |                    |      |
| /(27-F                          |                              |            |                    | 2    |
| /(27-F                          | 0                            | 912        |                    | Q    |
| /(27-F                          | D<br>全忘れた場合                  | त्र<br>१९२ | _                  | 8    |
| /(27-F                          | 13<br>2 忘れた場合<br>3 ない場合      | 942        |                    | 2    |

3. Klik tombol "Login".

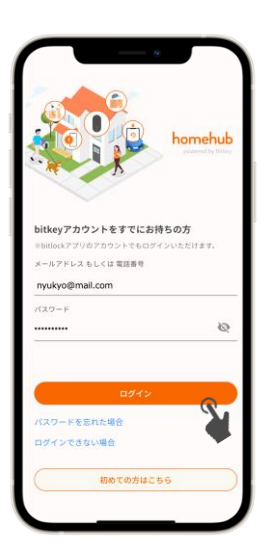

Buka kunci smart lock menggunakan aplikasi homehub.

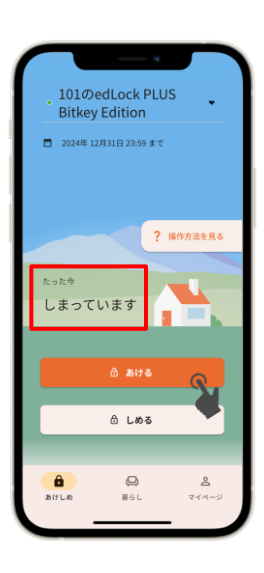

Setelah akun Anda terdaftar, Anda akan menerima kunci aplikasi homehub Anda pada hari tanggal kepindahan Anda.

Dekatkan smartphone dalam jarak 10 cm mengarah ke smart lock dan periksa apakah HP Anda menunjukkan 'terkunci' (しまっています) atau 'terbuka' (あいて います). Dalam kondisi ini, klik tombol untuk membuka kunci.

※ Pastikan untuk mengaktifkan pengaturan Bluetooth di aplikasi dan ponsel Anda. Untuk Android, pastikan Anda juga mengaktifkan pengaturan lokasi di aplikasi dan ponsel Anda.

X Selalu operasikan smart lock dalam jarak dekat.

※ Jika muncul pesan "未接続", periksa pengaturan pada ponsel Anda dan lakukan pengoperasian lagi di dekat smart lock.

Jika Anda telah membuat akun tetapi kunci Anda tidak muncul di aplikasi homehub, mohon periksa apakah Anda sudah login dengan ID akun yang benar.

※ ID akun : • Jika notifikasi untuk pindah diterima melalui 'email' ⇒ Alamat email Jika notifikasi untuk pindah diterima melalui SMS ⇒ Nomor HP Anda

1. Di bagian マイページ, pilih opsi 「アカウントの管理」

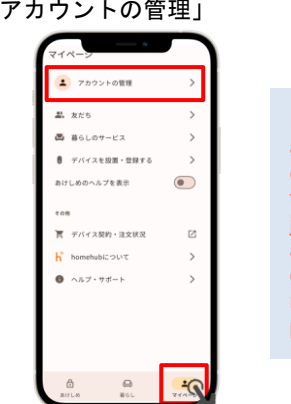

Periksa apakah ID akun berupa 'alamat email' atau 'nomor telepon', dan logout jika berbeda dengan akun yang Anda gunakan saat menerima notifikasi penyewaan.

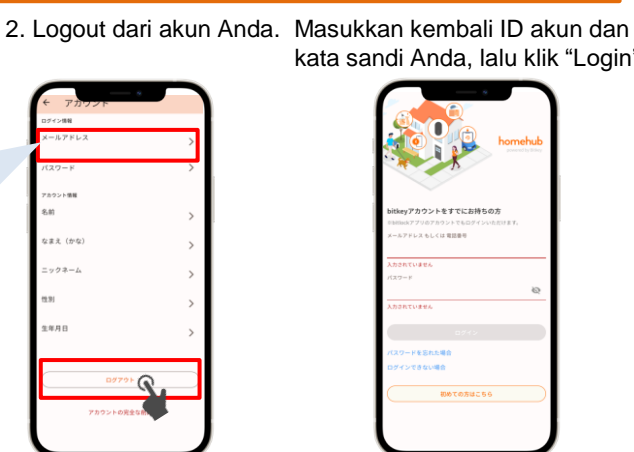

kata sandi Anda, lalu klik "Login".

## Periksa status pengaturan penguncian otomatis.

Klik bagian ilustrasi berikut, atau swipe ke atas.

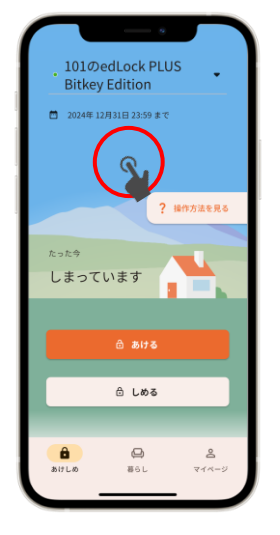

Buka tab 'Pengaturan' dan periksa pengaturan penguncian

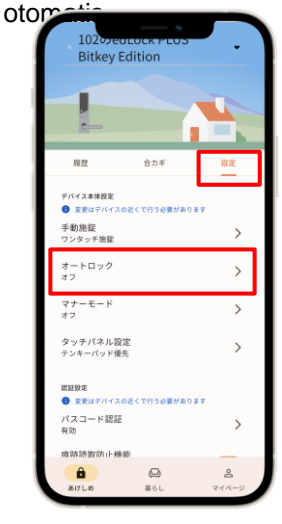

▶ Jika dalam status "ON" (オン) Fungsi penguncian secara otomatis mengunci pintu. Selalu bawa ponsel Anda saat Anda keluar.

▶ Jika dalam status "OFF" (オフ) Kunci pintu menggunakan aplikasi atau kode sandi yang telah Anda tetapkan.

**※** Dalam semua kasus, pastikan untuk menetapkan "kode sandi untuk membuka kunci" dalam keadaan darurat. (Lihat 6 pada halaman berikutnya)

# Daftar kode sandi di aplikasi homehub.

Pastikan Anda mendaftarkan smartphone Anda, karena Anda akan membutuhkannya jika smartphone Anda hilang atau baterainya habis.

% Pastikan untuk memegang smartphone dalam jarak 10 cm dari pintu sebelum pengoperasian.

- 1. Klik [lkon rumah]
- 2. Klik [setting/設定]。
- 1010edLock PLUS Bitkey Edition
  2024#12/9318 2359 #C
  2024#12/9318 2359 #C
  2024#12/9318 2359 #C
  2024#12/9318 2359 #C
  2024#12/9318 2359 #C
  2024#12/9318 2359 #C
  2024#12/9318 2359 #C
  2024#12/9318 2359 #C
  2024#12/9318 2359 #C
  2024#12/9318 2359 #C
  2024#12/9318 2359 #C
  2024#12/9318 2359 #C
  2024#12/9318 2359 #C
  2024#12/9318 2359 #C
  2024#12/9318 2359 #C
  2024#12/9318 2359 #C
  2024#12/9318 2359 #C
  2024#12/9318 2359 #C
  2024#12/9318 2359 #C
  2024#12/9318 2359 #C
  2024#12/9318 2359 #C
  2024#12/9318 2359 #C
  2024#12/9318 2359 #C
  2024#12/9318 2359 #C
  2024#12/9318 2359 #C
  2024#12/9318 2359 #C
  2024#12/9318 2359 #C
  2024#12/9318 2359 #C
  2024#12/9318 2359 #C
  2024#12/9318 2359 #C
  2024#12/9318 2359 #C

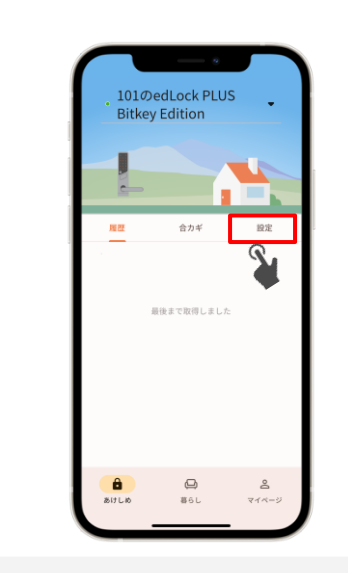

sandi/パスコード認証)

3 .Klik [Autentikasi kode

#### Cara membuka kunci unit dengan kode sandi.

- (1) Tekan tombol start di kiri bawah unit untuk menampilkan keypad angka.
- (2) Masukkan kode sandi yang terdaftar dan sentuh "\*".
- (3) Sentuh angka empat digit yang ditampilkan secara acak pada keypad numerik.

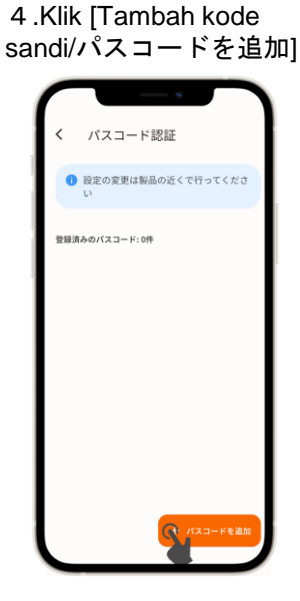

Setelah itu, mari gunakan sesuai petunjuk aplikasi

#### Cara mengunci pintu (metode penguncian)

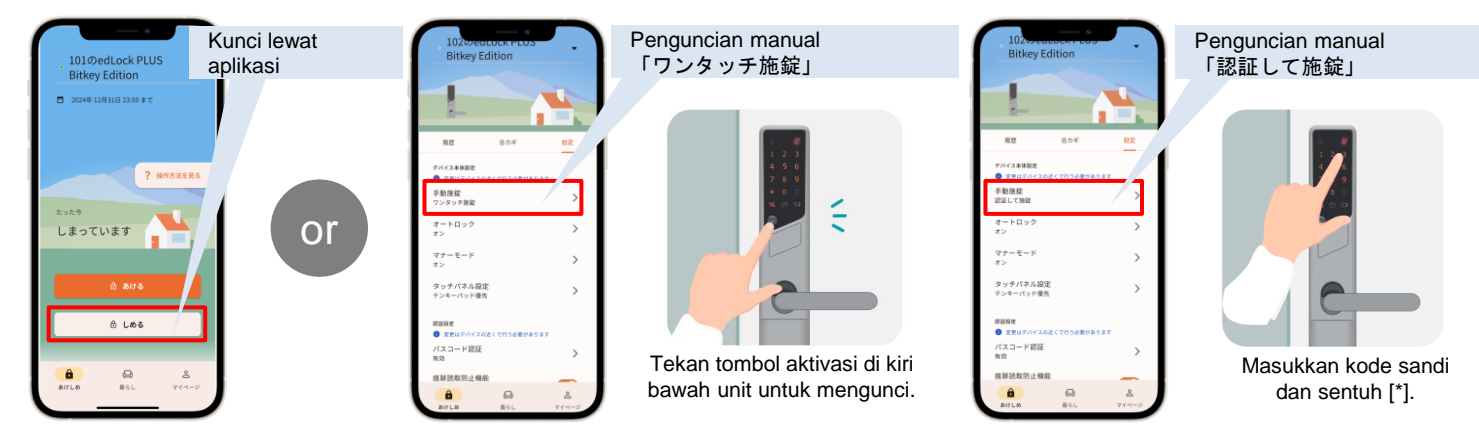

## Peringatan

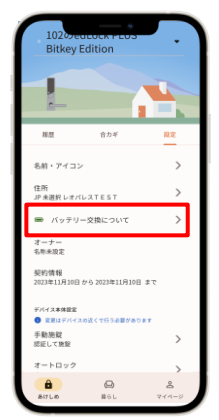

Kunci pintar ditenagai oleh baterai. Ganti baterai segera setelah daya baterai hampir habis.
Selalu gunakan baterai lithium AA. Penggunaan baterai lain dapat menyebabkan unit tidak dapat dinyalakan pada suhu rendah.

・Jika baterai mati, penyewa diminta untuk mengganti baterai sendiri. Silakan lihat halaman レオパレス21FAQページuntuk instruksi penggantian.

| 電池残量表示 | 電池の残量                         |  |
|--------|-------------------------------|--|
|        | ほぼいっぱいの容量があります                |  |
|        | 容量が少なくなりました                   |  |
|        | 容量がほとんどありません。お早めに電池を交換してください。 |  |

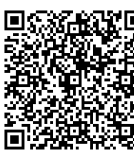

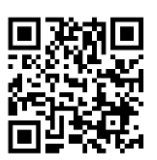

FAQ Leopalace 21

Support page ed lock PLUS

\* Informasi baterai diperbarui ketika aplikasi digunakan untuk melakukan operasi (komunikasi) pada perangkat kunci pintar.

\*Untuk detail lain tentang pengoperasian produk dan peralatan, silakan lihat support page bitlock.

# Pengaturan Lainnya

## Mendaftarkan teman Anda dan duplikasi kunci Anda.

1. Klik 「友だち」di halamanマイページ.

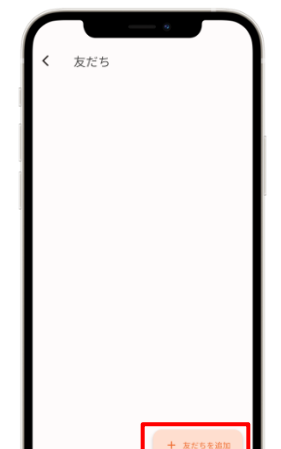

2. Klik ikon [+] di sudut

kanan bawah dan tambahkan

teman menggunakan QR code

3. Klik teman yang ingin Anda tambahkan.

友だち

山田 太郎

4. Klik ikon kunci di sudut kanan atas.

— Л.

山田 太郎

5. Pilih tipe teman Anda (sub-tenant atau tamu).

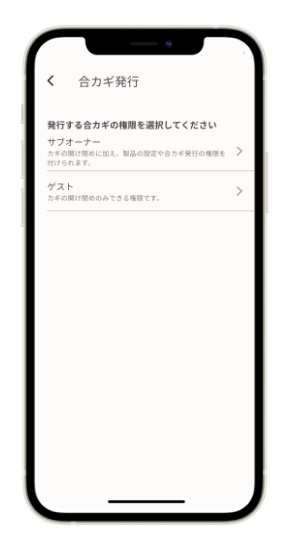

Selanjutnya, ikutilah panduan yang tertera di layar.

X Untuk mendaftar sebagai teman, silakan instal aplikasi homehub dan daftarkan akun terlebih dahulu dan masuk ke aplikasi homehub.

※ Pilih 'Sub-tenant' jika Anda ingin memberikan kunci kepada anggota keluarga atau orang lain, atau pilih 'Tamu' jika Anda ingin berbagi kunci dengan teman atau orang lain untuk penggunaan sementara.

## Mendaftarkan kartu NFC

操作方法を見る

X Selalu pegang ponsel dalam jarak 10 cm dari pintu sebelum melakukan ini.

L01のedLock PLUS

① Tekan tombol start pada unit dua kali untuk masuk ke mode pembacaan

**Bitkey Edition** 

1.Klik「家のアイコン」

101のedLock PLUS

**Bitkey Edition** 

しまっていま

6

ದಿ ಒಹತ

() 861

2024年 12月31日 23:59 まで

- 2 . Klik「設定」
- 3.Klik「NFCカード認証」

101のedLock PLUS

**Bitkey Edition** 

NFCカー 有効

Apple Hotel る場合に Apple Wat いる必要があります 4. Klik「NFCカードを追加」

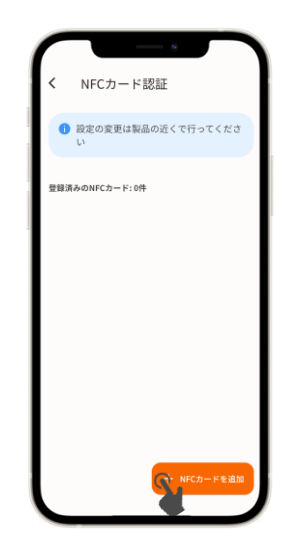

Setelah itu, ikuti petunjuk aplikasi untuk penggunaan.

% Tidak mendukung IC Card

## Kontak Informasi

Leopalace Service Center

Cara membuka kunci pintu menggunakan kartu NFC

2 Sentuhkan kartu NFC yang terdaftar ke reader.

kartu. (Jika keypad numerik ditampilkan, tekan lagi tombol start).

TEL : 0570-006-021 Jam kerja : 10:00~18:30

8

>